### ADC10DV200EB Startup Process

# Hardware Setup

- Connect ADC10DV200EB to Wavevision5.1 board
- Connect 5V DC power to the ADC10DV200EB power connector JR507
- Connect 12V DC power to the Wavevision5.1 board
- Turn 5V power on and turn on the Wavevision5.1 board power switch
- Turn on the 200 MHz clock applied to the ADC board at J201
- Connect the USB cable to the Wavevision board
- Launch Wavevision software

### Error message first time launch WV5

| Hardware Error                                                                                                    |   |
|----------------------------------------------------------------------------------------------------|---|
| A hardware error has occurred.                                                                                                    |   |
| WvBoardLoadFPGA (board 0/WV 5)                                                                                                    |   |
| Board did not respond after FPGA configuration                                                                                                    |   |
| Please do the following:                                                                                                    | I |
| Disconnect the USB cable from the Evaluation Board.<br>Exit WaveVision 5.<br>Power down the DUT board.<br>Power down the Evaluation Board.<br>Power up the Evaluation Board.<br>Power up the DUT board.<br>Reattach the USB cable to the Evaluation Board.<br>Restart WaveVision 5. |   |
| OK                                                                                                    |   |

# Wavevision reports No hardware connected

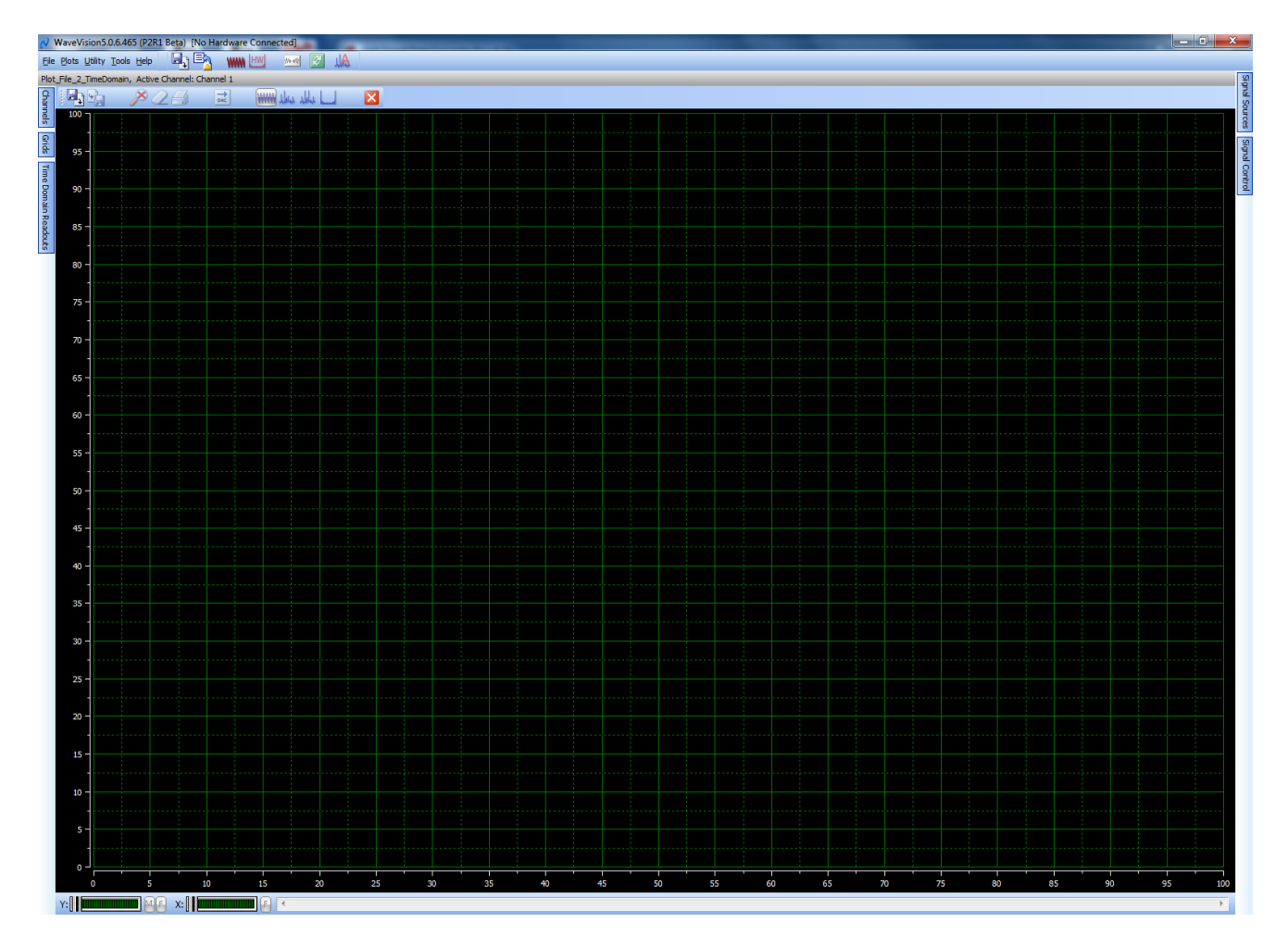

# Close and re-start Wavevision5

- Make no changes to hardware setup
- Close Wavevision5
- Launch Wavevision5
- Wavevision5 software should now connect and recognize the ADC10DV200EB

# Launch WV5 second time – connected to board

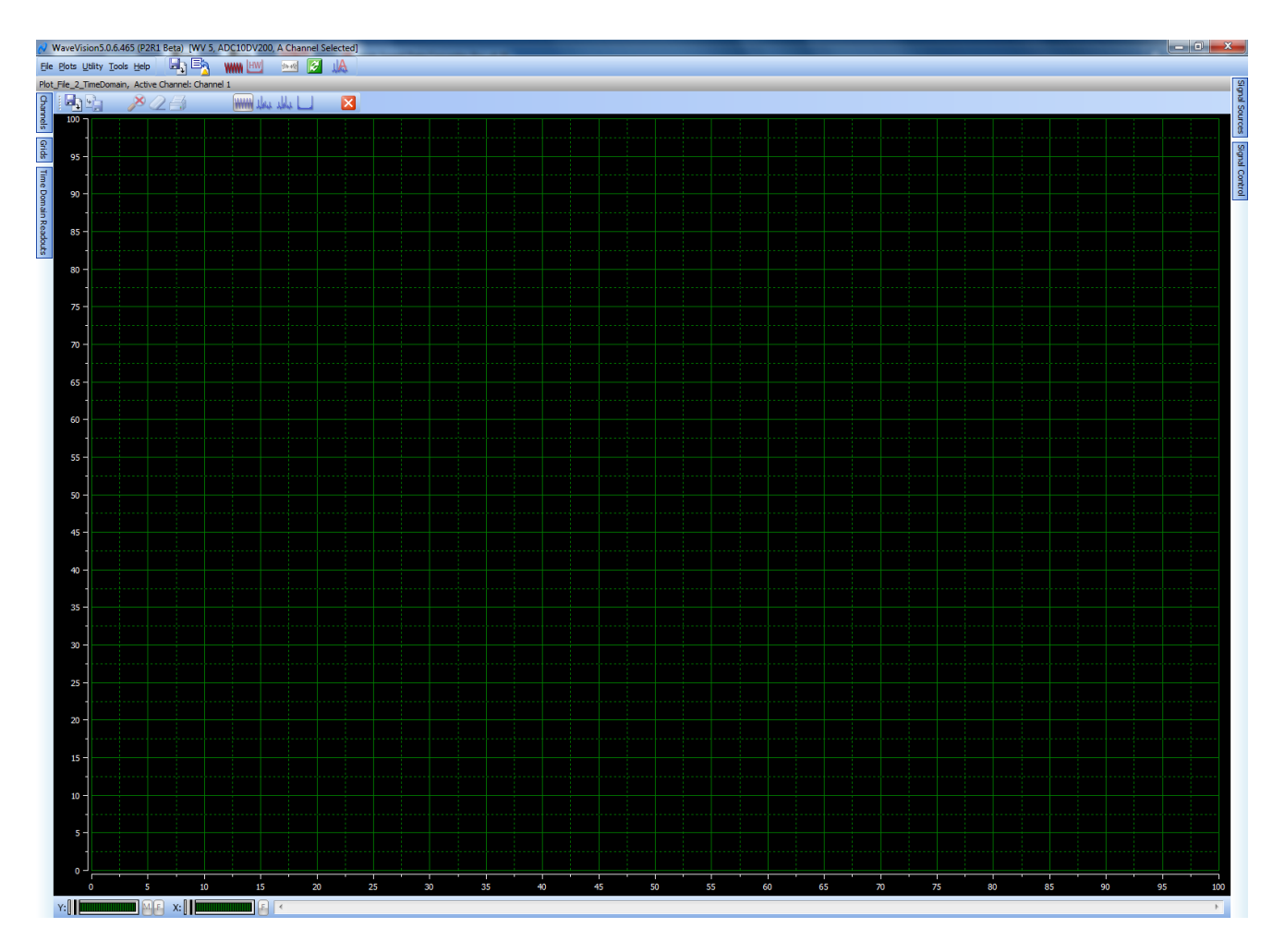

# No input 4k samples

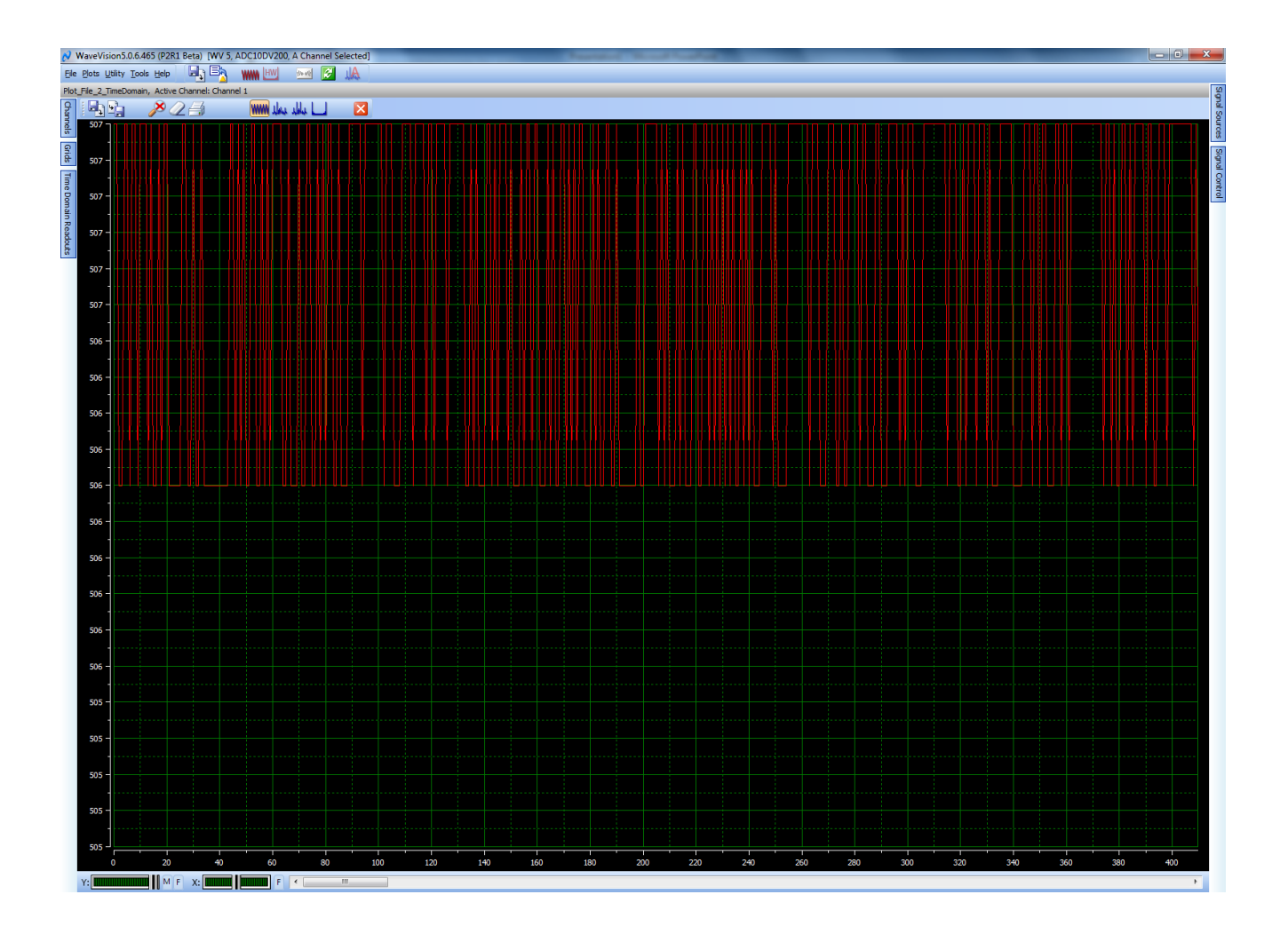

#### No input 32k samples - click on 'F' buttons in lower left to zoom full x and y scales

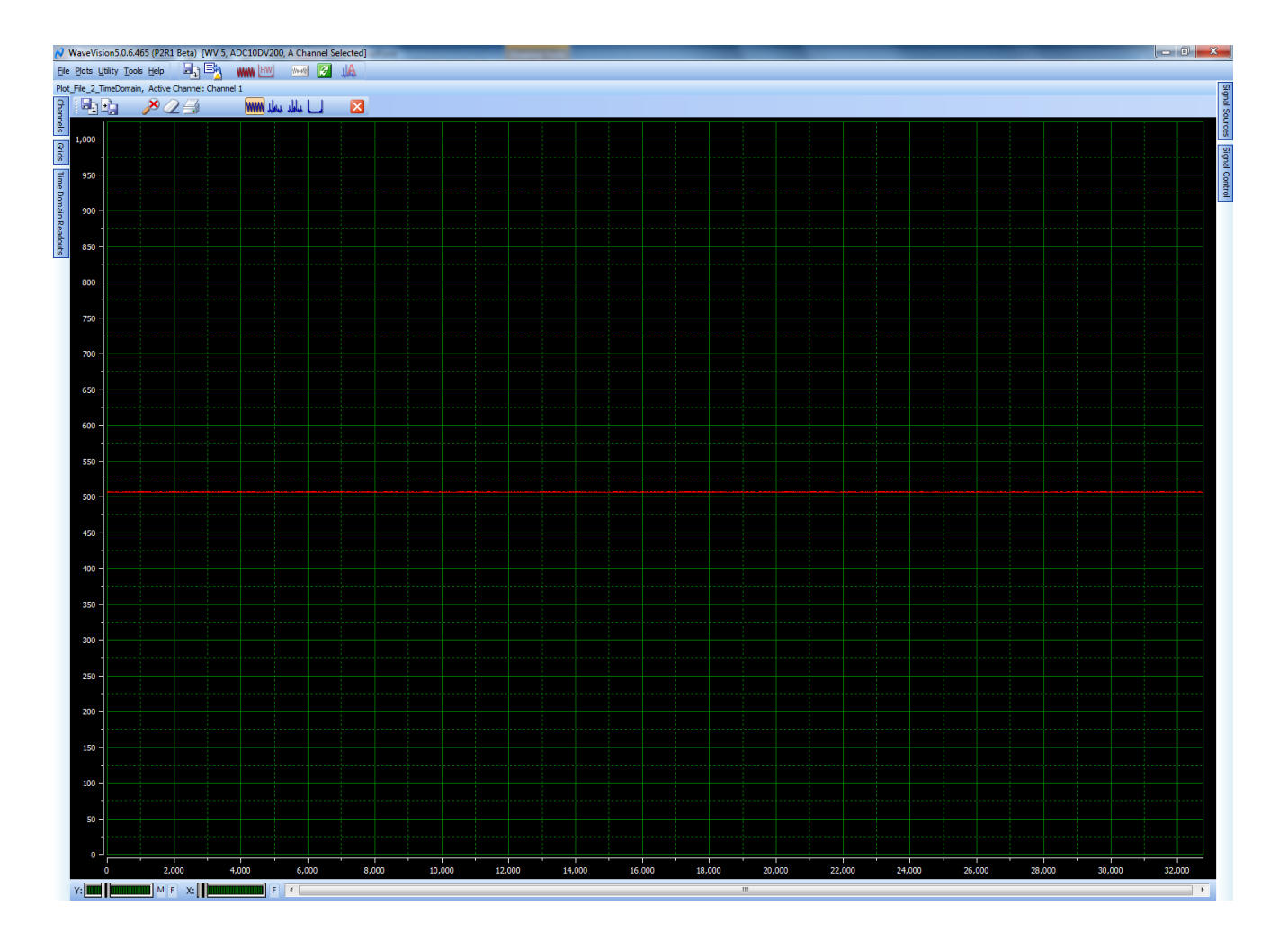

### Time Domain 70 MHz Fin

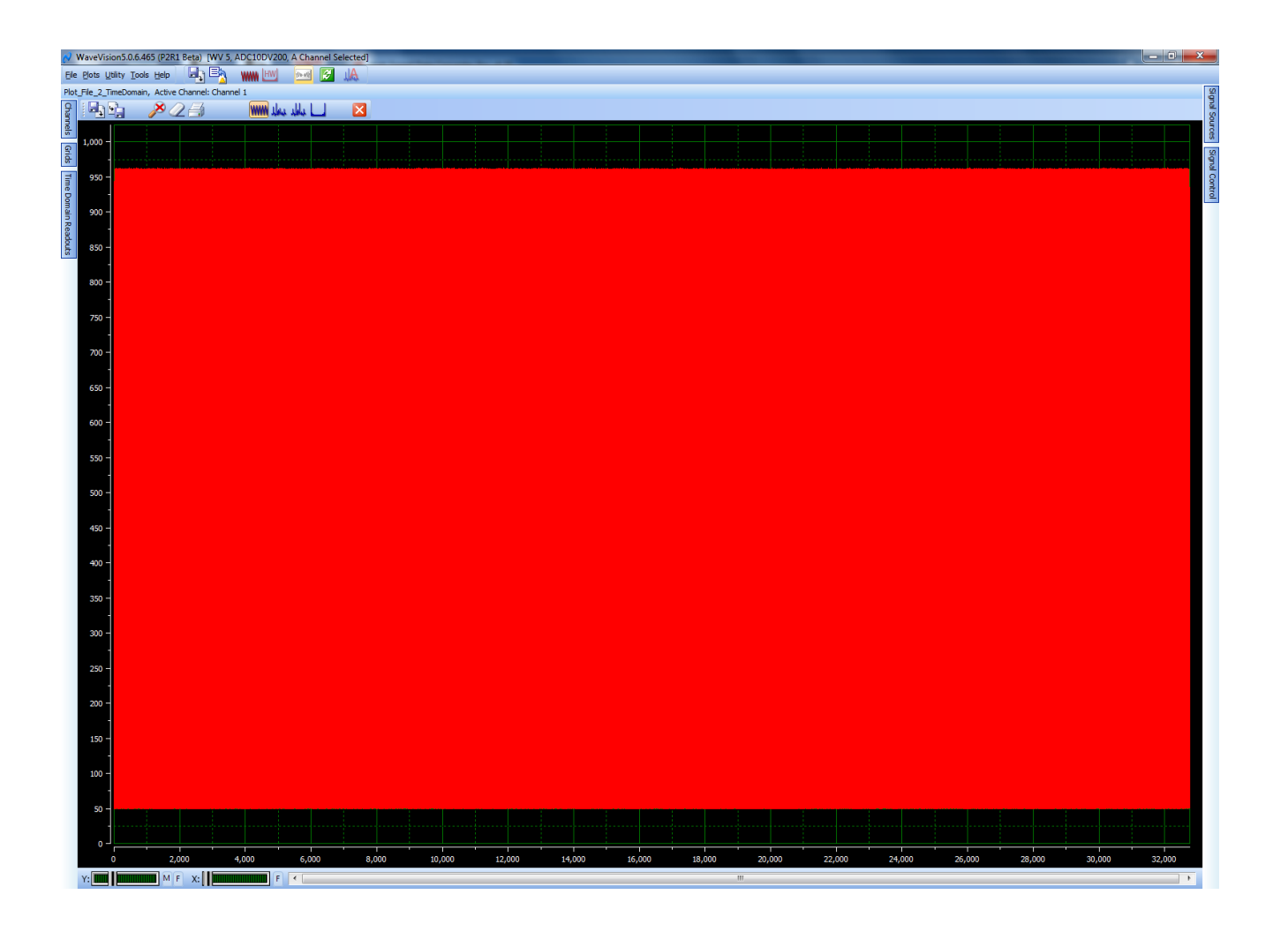

### FFT 70 MHz Fin

| 21     | NaveVision5.0.6.465 (P2R1 Beta) [WV 5, ADC                   | 10DV200, A | Channel Selected]               | -                              | The Passant No.              | a hadrage to                                                                                                   | _                                                    |                                                                                                    |                                                                                                    |
|--------|--------------------------------------------------------------|------------|---------------------------------|--------------------------------|------------------------------|----------------------------------------------------------------------------------------------------|------------------------------------------------------|----------------------------------------------------------------------------------------------------|----------------------------------------------------------------------------------------------------|
| Ele    | Plots Utility Tools Help                                     | M HW       | 🔤 🛃 🙀                           |                                |                              |                                                                                                    |                                                      |                                                                                                    |                                                                                                    |
| Plot   | File_2_TimeDomain, Active Channel: Channel 1                 | _          |                                 |                                |                              |                                                                                                    |                                                      |                                                                                                    | Sign                                                                                                    |
| Chan   | FFT Readouts                                                 | £ 145 4    | 🛓 🌽 🖉 🎒 👘                       | 🛄 داملد <mark>بسلد</mark> ۱۷۷۷ | $\mathbf{X}$                 |                                                                                                    |                                                      |                                                                                                    | al So                                                                                                    |
| nels   | Fund Amplitude: -1.003 dBFS<br>Fund Frequency: 69,995,728 Hz | Â.         | H3                              | H6                             |                              | H5/SFDR                                                                                                    | H2                                                   | E #4                                                                                                    | urces                                                                                                    |
| Grid   | Fund Bin: 11,468.800                                         | -          |                                 |                                |                              |                                                                                                    |                                                      |                                                                                                    | Sig                                                                                                    |
| Ŧ      | SNR: 59.317 dBFS<br>SFDR: 76.353 dBFS                        | -10 -      |                                 |                                |                              |                                                                                                    |                                                      |                                                                                                    | nal co                                                                                                    |
| T Cor  | THD: -73.054 dBFS                                            |            |                                 |                                |                              |                                                                                                    |                                                      |                                                                                                    | antrol                                                                                                    |
| trols  | SINAD: 59.164 dBPS<br>ENOB: 9.535 Bits FS                    |            |                                 |                                |                              |                                                                                                    |                                                      |                                                                                                    |                                                                                                    |
| ÅÇ     | Integrated Noise: -59.317 dBFS                               | -20 -      |                                 |                                |                              |                                                                                                    |                                                      |                                                                                                    |                                                                                                    |
| R Re   | DC Level: -33.113 dBFS                                       | -          |                                 |                                |                              |                                                                                                    |                                                      |                                                                                                    |                                                                                                    |
| adouts | Harmonic 2: -82.718 dBFS                                     | -30 -      |                                 |                                |                              |                                                                                                    |                                                      |                                                                                                    |                                                                                                    |
|        | Harmonic 4: -83.195 dBFS                                     |            |                                 |                                |                              |                                                                                                    |                                                      |                                                                                                    |                                                                                                    |
|        | Harmonic 5: -76.353 dBFS<br>Harmonic 6: -78.817 dBFS         |            |                                 |                                |                              |                                                                                                    |                                                      |                                                                                                    |                                                                                                    |
|        | Harmonic 7: N/A dBFS<br>Harmonic 8: N/A dBFS                 | -40 -      |                                 |                                |                              |                                                                                                    |                                                      |                                                                                                    |                                                                                                    |
|        | Harmonic 9: N/A dBFS<br>Harmonic 10: N/A dBFS                | -          |                                 |                                |                              |                                                                                                    |                                                      |                                                                                                    |                                                                                                    |
|        | EET Window: Cosine 6 Term                                    | -50 -      |                                 |                                |                              |                                                                                                    |                                                      |                                                                                                    |                                                                                                    |
|        |                                                              |            |                                 |                                |                              |                                                                                                    |                                                      |                                                                                                    |                                                                                                    |
|        | Noise                                                        | Ī          |                                 |                                |                              |                                                                                                    |                                                      |                                                                                                    |                                                                                                    |
|        | Ignore Exclusion Areas in Calculations                       | -60 -      |                                 |                                |                              |                                                                                                    |                                                      |                                                                                                    |                                                                                                    |
|        | X Axis Units:  Frequency Bins                                | -          |                                 |                                |                              |                                                                                                    |                                                      |                                                                                                    |                                                                                                    |
|        | dB Units:                                                    | -70 -      |                                 |                                |                              |                                                                                                    |                                                      |                                                                                                    |                                                                                                    |
|        | Override rate Read from: HW                                  | -70        |                                 |                                |                              |                                                                                                    |                                                      |                                                                                                    |                                                                                                    |
|        | 521 657 100 MH2 200                                          | -          |                                 |                                |                              |                                                                                                    |                                                      |                                                                                                    |                                                                                                    |
|        |                                                              | -80 -      |                                 |                                |                              |                                                                                                    |                                                      |                                                                                                    |                                                                                                    |
|        |                                                              |            |                                 |                                |                              |                                                                                                    |                                                      |                                                                                                    |                                                                                                    |
|        |                                                              |            |                                 |                                |                              |                                                                                                    |                                                      |                                                                                                    |                                                                                                    |
|        |                                                              | -90 -      | HELL DE BLOOT OF                | է ու ենու մե հետեսիս են,       | ومابط الاعداد والاراباني أزر | and the file in which with the                                                                                 | de albert heleid                                     |                                                                                                    | المراب الألباط المراب ال                                                                                       |
|        |                                                              | -          | i o ta ta Mili A califa da Mila | al that he had a shirth the    | la developte de la poste     | a la sul del la serie della sul del sul del sul del sul del sul del sul del sul del sul del sul del sul del su | a da se da la da da da da da da da da da da da da da |                                                                                                    | a hat a the ball of the second second second second second second second second second second second second se |
|        |                                                              | -100 -     |                                 | The first second               |                              | n i her en en fr                                                                                               |                                                      | a she she she suit i                                                                                           |                                                                                                    |
|        |                                                              |            | ի հանու հու հերկ                |                                | ante la Herardan             | الانتقاب المراجع                                                                                               | uli i                                                | White Hall and the state                                                                                       |                                                                                                    |
|        |                                                              |            | LUUNI, LUUL LUU                 | NUCCHAR INCOMEND : A DATA      | nin i skliti di da da da da  | a da a da ante da ante da ante da ante da ante da ante da ante da ante da ante da ante da ante da ante da ante | kat di wali vilikiti Udiwa Udi                       | di katalah katalah katalah katalah katalah katalah katalah katalah katalah katalah katalah katalah katalah kat |                                                                                                    |
|        |                                                              | -110 -     | III TA AN CHAILE AN BU          |                                |                              |                                                                                                    |                                                      | <b>a ku ku ku ku ku ku ku</b>                                                                                  | ilin an ann an an an                                                                                           |
|        |                                                              | -          |                                 |                                |                              |                                                                                                    |                                                      |                                                                                                    |                                                                                                    |
|        |                                                              | -120 -     |                                 |                                |                              |                                                                                                    |                                                      |                                                                                                    |                                                                                                    |
|        |                                                              |            |                                 |                                |                              |                                                                                                    |                                                      |                                                                                                    |                                                                                                    |
|        |                                                              |            |                                 |                                |                              |                                                                                                    |                                                      |                                                                                                    |                                                                                                    |
|        |                                                              | -130 -     |                                 |                                |                              |                                                                                                    |                                                      |                                                                                                    |                                                                                                    |
|        |                                                              | -          |                                 |                                |                              |                                                                                                    |                                                      |                                                                                                    | ·····                                                                                                    |
|        |                                                              | -140       |                                 |                                |                              |                                                                                                    |                                                      |                                                                                                    |                                                                                                    |
|        |                                                              | 0          | Hz 5 MHz 10 MHz                 | 15 MHz 20 MHz 25 MHz           | 30 MHz 35 MHz 40 N           | IHz 45 MHz 50 MHz 55 Mi                                                                                        | Hz 60 MHz 65 MHz 7                                   | 0 MHz 75 MHz 80 MHz 85 MHz                                                                                     | 90 MHz 95 MHz 100 MHz                                                                                          |
|        |                                                              | - Y:       | MF X:                           | F C                            |                              |                                                                                                    | m                                                    |                                                                                                    | •                                                                                                    |